### **Cubicost- TAS C**

# Link TBQ Project

### Link TBQ Project

If your BQ is from TBQ program, you can use this function to import BQ into TAS rapidly. After associating quantities obtained in TAS with BQ, you can upload them to TBQ for further costing.

1. Click Link TBQ Project, and the logon window appears.

| AS a  | 25 <b>(1)</b> | Q @glodon.com       |   | 0 | × |
|-------|---------------|---------------------|---|---|---|
|       |               | ••••••              | 1 |   |   |
|       |               | <b>1</b> 0. 0. 0. 0 | Q |   |   |
| 1 × 1 |               | 🗹 Remember Password |   |   |   |
|       |               | Log On              |   |   |   |
|       | 1 million     |                     |   |   |   |
|       |               |                     |   |   |   |

2. After logging on the TBQ program, in the **Select Project** view, double-click to select the TBQ project that you want to link.

3. Open the linked TBQ project, and then perform the quantity association in it.

#### **Cubicost- TAS C**

## **Close TBQ Project**

After associating quantities with BQ in TAS, you need to close the TBQ project,

and then proceed with the pricing work in TBQ.

To close the linked TBQ project, click **Close TBQ Project**.

#### Note

Before closing TBQ projects, please save and upload relevant data.